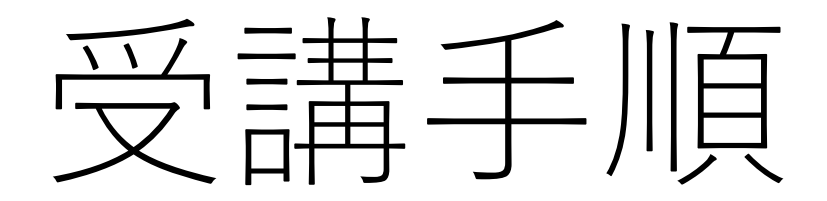

- 今回お申し込みの講習会は新しい受講システムを利用することになりました。
- 初めての方はユーザ登録が必要になる場合がありますので、ご参照下さい。
- 【新システムについて】
- 開始日:2021年11月1日より
- URL : <u>http://jfmda.captivateprime.com</u>
- ※使用にはAdobe IDが必要になります。
- ※初めてこのシステムを使用する場合は、次ページのメールが届き、 Adobe IDを取得した 後にシステムへのログインが可能となります。ただし、視聴期間にならないと講習会動画は 表示されません。

## 1) メールを確認する

一般社団法人日本医療機器産業連合会

#### こんにちは 🛲 🖃 📷 ,

講習会の申し込みありがとうございます。

お申込みいただいた講習会は、新しいシステムを利用しています。 本メールは新しいシステム(Adobe Captivate Prime)に初めて登録されたユーザ様 にお送りしております。

講習会を視聴するには本メールを受信いただいたメールアドレスでのAdobeIDが必要 です。 ※AdobeIDとはAdobe製品の登録やログインなどで使用する共通のIDです。

【AdobeIDをお持ちでない場合】以下URLの「アカウントを作成」リンクよりAdobe IDを作成ください。

#### https://account.adobe.com

登録方法については以下URLのマニュアルをご参考下さい。

https://bit.ly/JFMDA\_AdobeCaptivatePrime

【既にAdobeIDをお持ちの場合】以下のURLからアクセス下さい。

http://jfmda.captivateprime.com

※申し込みいただきました講習会は視聴開始日より閲覧可能になります。 パスワードを忘れた方については、「パスワードをリセット」よりパスワードを再設 定ください。

アカウント URL: http://jfmda.captivateprime.adobe.com

【主催】 一般社団法人 日本医療機器産業連合会

【セミナー・説明会に関するお問合せ】

受付業務代行 株式会社コンパス 担当:能登・板垣 ikiren-seminar@compass-tokyo.jp 今回お申し込みの講習会を受講する際、

「Adobe Captivate Prime <admin@captivateprime.com>」より メールが届きます。

初めて本システムを使用する場合左のメールが届きます。

Adobe IDをお持ちでない方 Adobe IDをお持ちでない場合は次のページをご確認ください。

Adobe IDをお持ちの方 設定は不要です。 以下サイトよりシステムにログイン下さい。 http://jfmda.captivateprime.com

2) メールを確認する

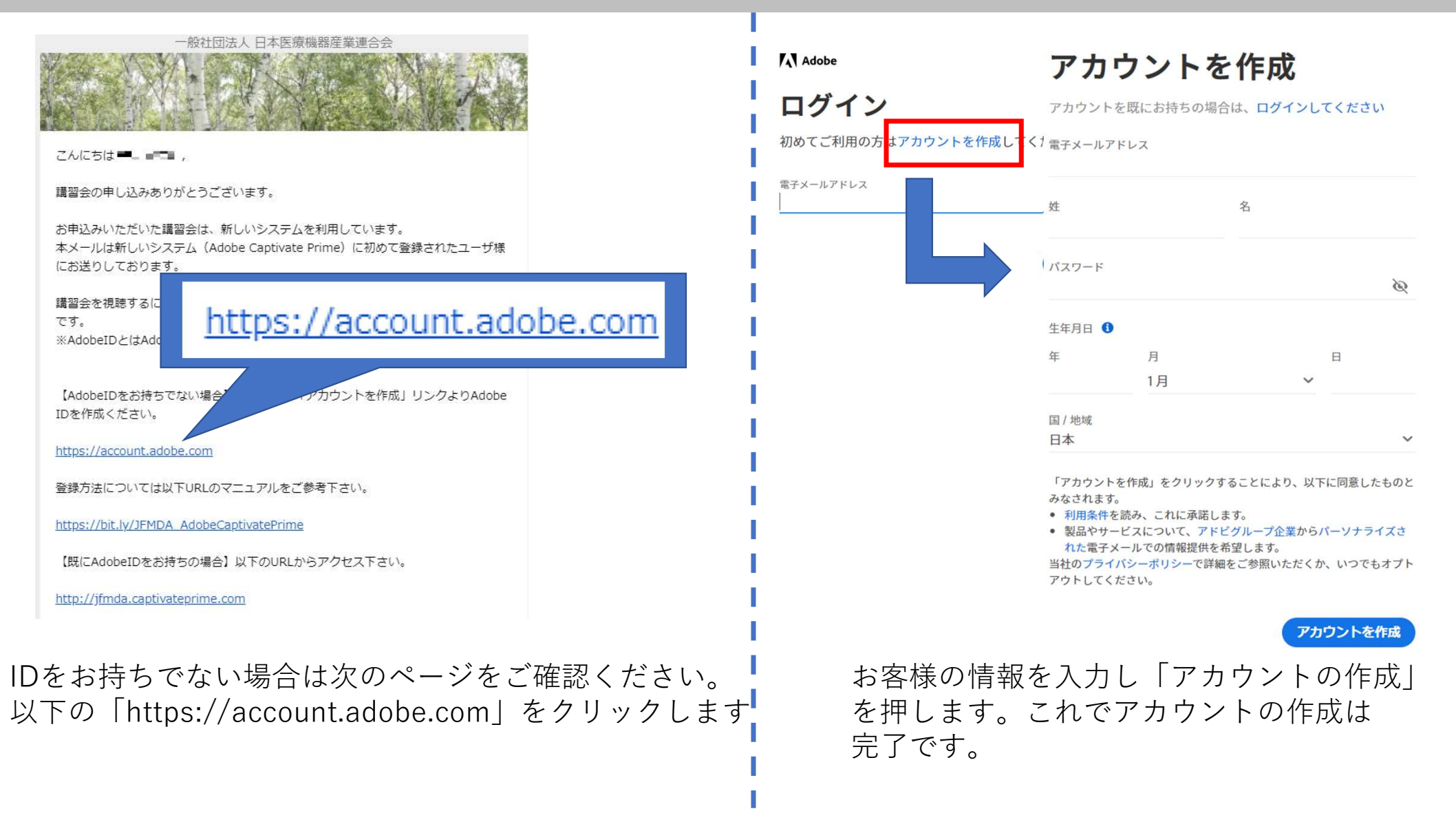

3)注意事項

### パスワードの設定について

- パスワードには以下の条件を含む文字を指定ください
- 8文字以上
- 大文字及び小文字アルファベット
- 数字
- メールアドレス名以外
- 記号

Create a password that:

- ✓ contains at least 8 characters
- ✓ contains both lower (a-z) and upper case letters (A-Z)
- ✓ contains at least one number (0-9) or a symbol
- does not contain your name or email address
- ✓ is not commonly used

# メール指定時のエラーについて

Adobe

### Create an account

Email address

An account with this email address already exists.

a di filingi di tang di sebut di sebut di

このエラーは発生する場合は、すでにAdobe IDを作成していますので、作成は不要です。 パスワードの再設定については「ログインする」を参照 ください。

※Adobe IDはアドビシステムズで共通で使用されるIDとなります。別のアプリケーションなどで既に作成している場合があります。

ログインする

## サイトにアクセス・ログインする

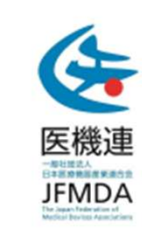

### <sup>学習ホームページ:</sup> 一般社団法人日本医療機器産業連合会

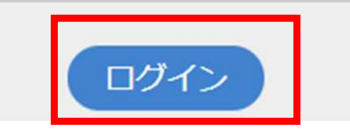

ブラウザより左のURLサイトへアクセスします。

http://jfmda.captivateprime.com

Adobe

ログイン

初めてご利用の方はアカウントを作成してください。

電子メールアドレス

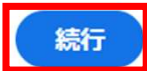

ログイン画面が表示されますのでメールアドレス を入力し続行を押します。

※パスワードを忘れた方やログインできない方も 同様にメールアドレスを入力し続行下さい。

## パスワードを忘れた場合

Adobe

ログインするパスワードを指定し続行を押します。

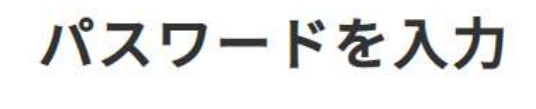

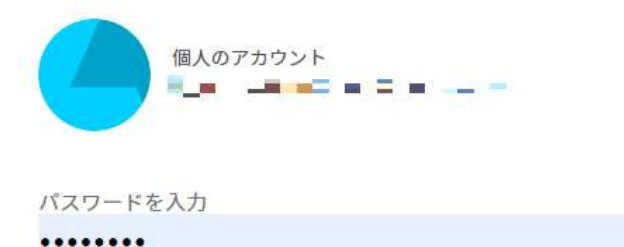

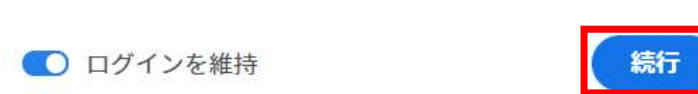

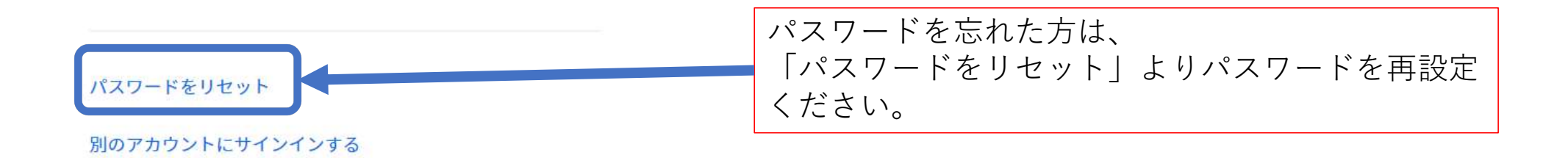

Q

### 講習会を視聴する

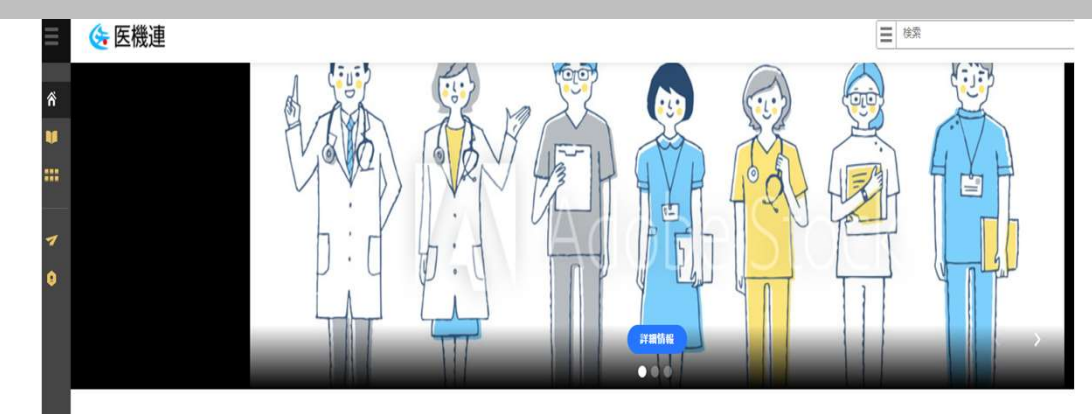

学習状況

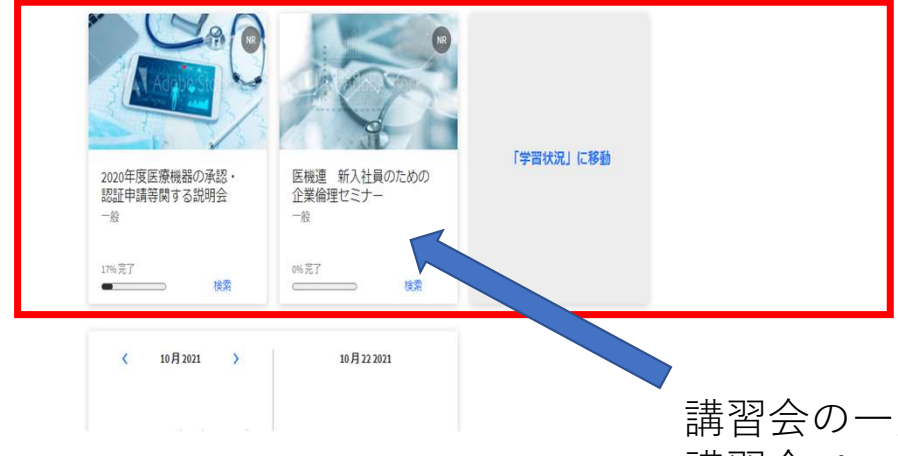

### ログインすると視聴できる講習会の一覧が表示されます。

申込み頂きました講習会の動画は、視聴可能時期に なると自動で掲載され、また視聴可能期間が過ぎる と動画は自動的に削除されます。

最初にお申込みいただきました視聴期間は、後から 変更することはできません。

講習会の一覧から視聴したい講習会を選択してクリックすると 講習会ページが表示されます。

### 視聴開始通知メール

視聴開始時期になると、以下のようなメールが届きます。 メール内に記載がある講習会をクリックすると講習会を視 聴いただけます。

一般社団法人 日本医療機器産業連合会

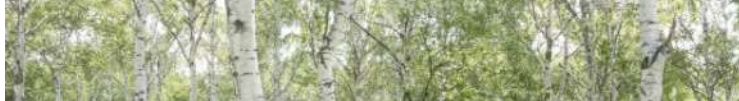

### こんにちは 土澤 御礼司,

「<u>「医療機器の添付文書の手引書(第6版)」説明会</u>」が視聴可能になりましたのでご 連絡いたします。

•公開期限:Fri Dec 31 2021

・期限内であれば何度でも視聴可能となります。

・アクセス先(講習会名をクリックしてください): 「「医療機器の添付文書の手引書

(第6版)」説明会」

・配布テキストパスワード: XXXXXXXXX

ご質問については受付業務代行までお問い合わせください。

アカウント URL: <u>http://jfmda.captivateprime.adobe.com</u>

【主催】 一般社団法人 日本医療機器産業連合会

【セミナー・説明会に関するお問合せ】

-----

受付業務代行

株式会社コンパス

担当:能登・板垣 ikiren-seminar@compass-tokyo.jp

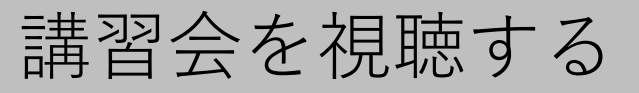

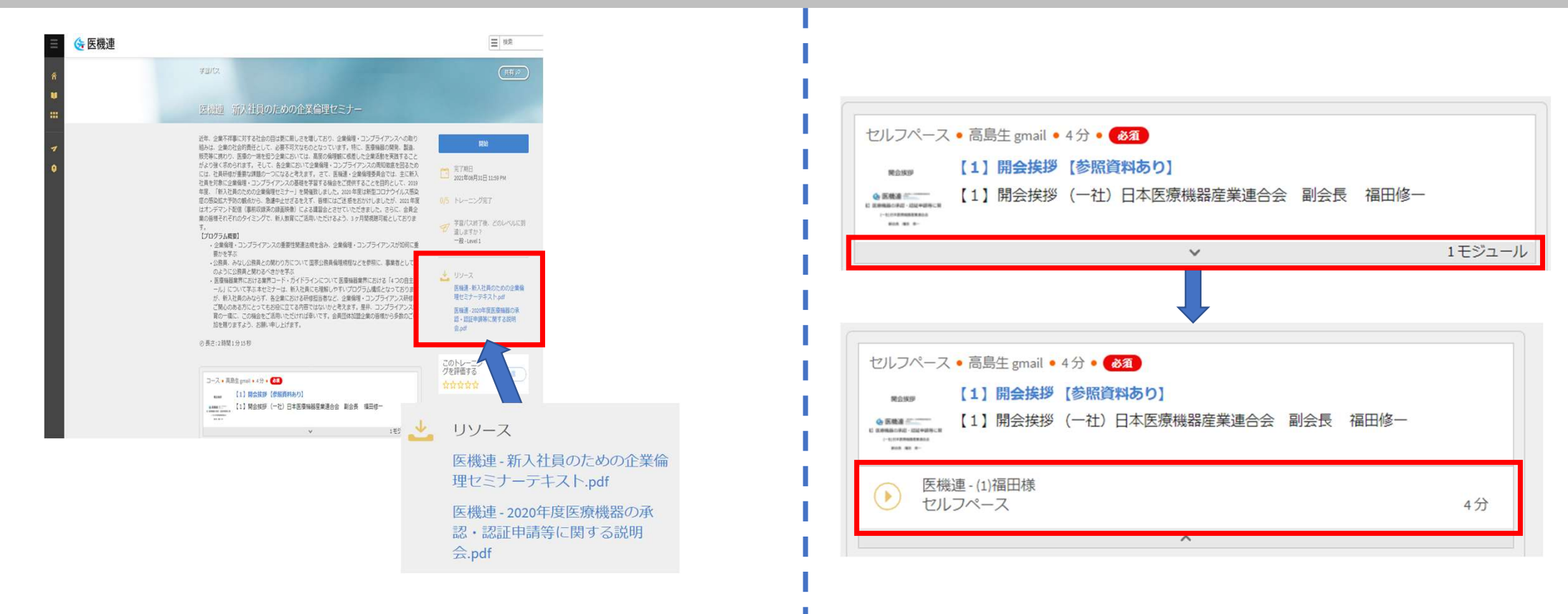

講習会で配布されるテキストは講習会の視聴 ページの「リソース」からダウンロードしま す。 動画を視聴するには、「V」をクリックし、再生 ボタンをクリックします。

再生プレイヤー

視聴すると、以下再生プレイヤーが表示されます。再生ボタンをクリックすることで再生が始まります。

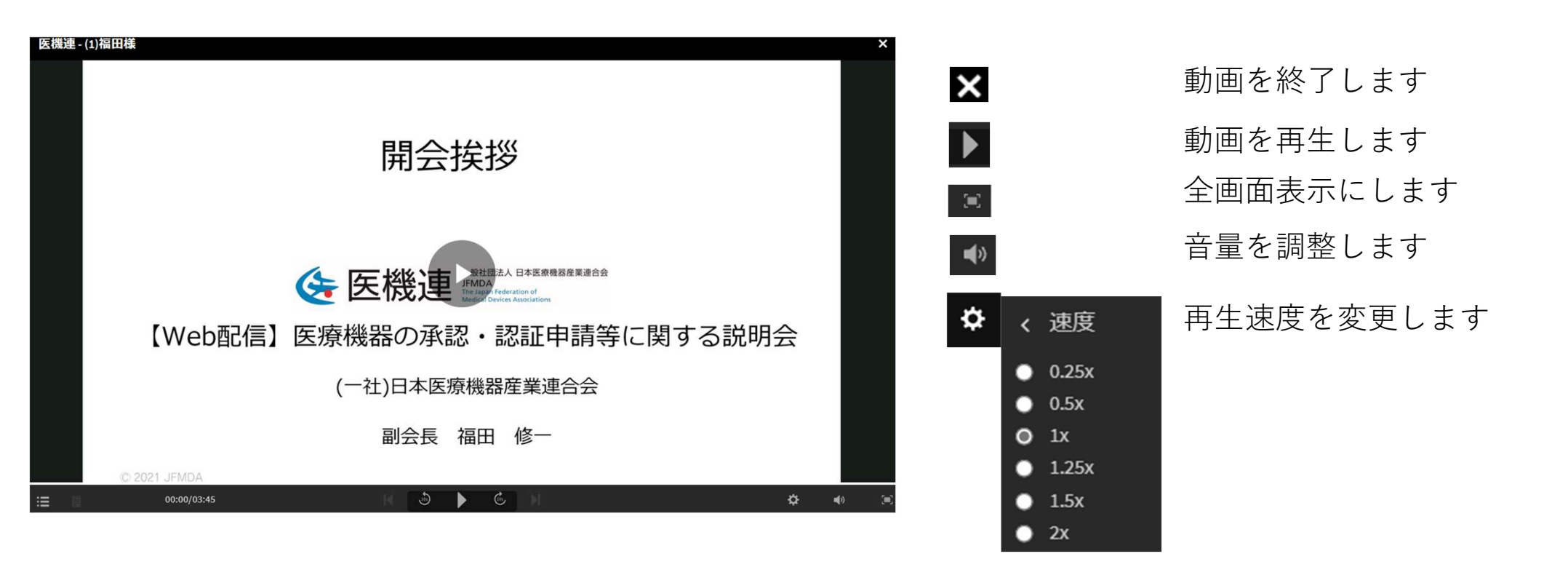

# 受講完了証明書を取得する。

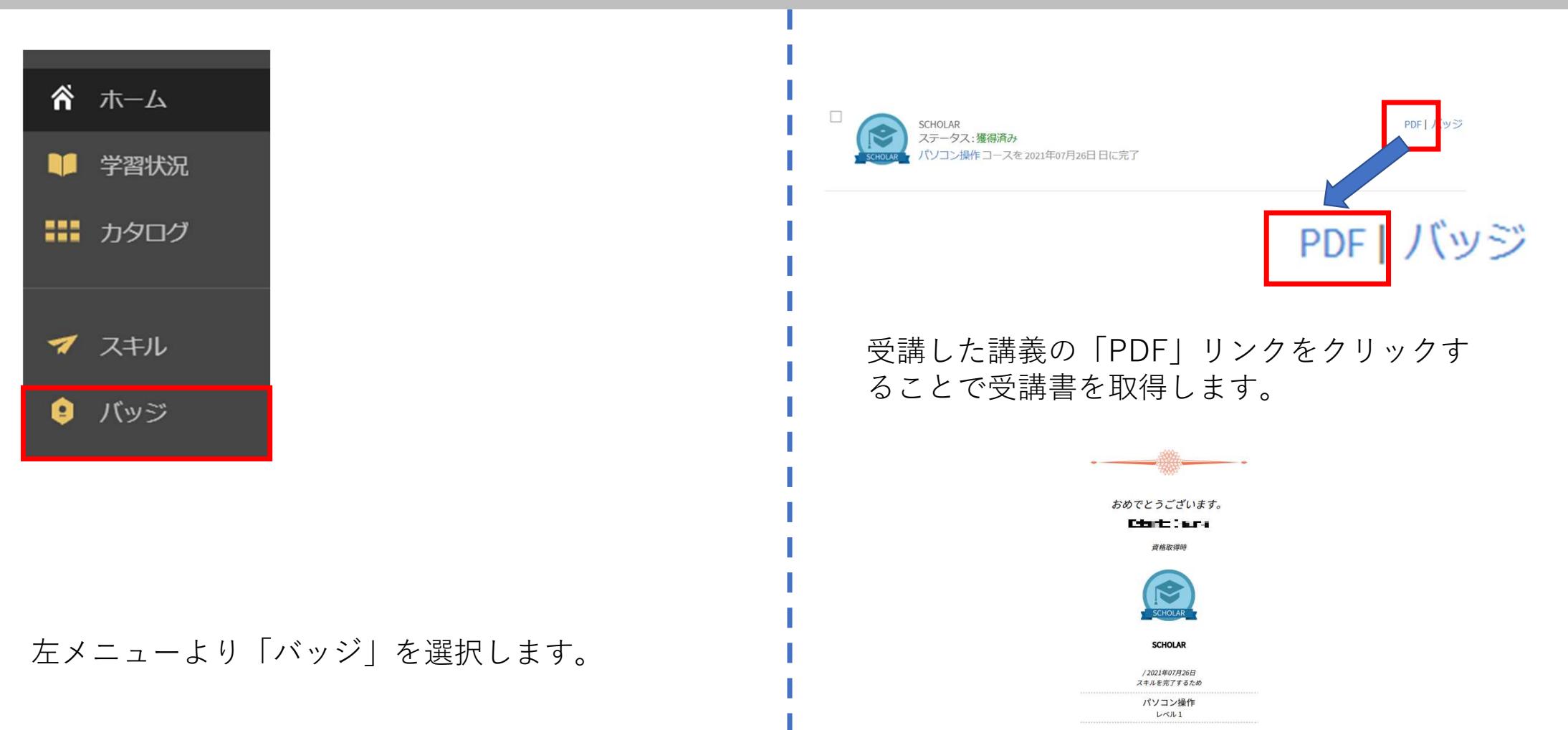

株式会社サムライズ 用として生成されました。 Adobe Captivate Prime での 2021年10月25日 で